# DataXstream - SAP Exchange Infrastructure JMS Configuration For Oracle AQ Instructions

DataXstream, LLC 471 McLaws Circle Williamsburg, VA 23185 t 757.345.3437 ext. 204 f 757.257.0219 w www.dataxstream.com

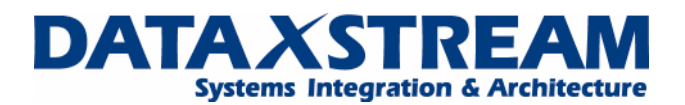

# Abstract

This document gives step-by-step instructions on how to install, setup, and configure the JMS adapter to communicate with Oracle AQ Messaging. Oracle AQ and the SAP XI adapter are not compatible as delivered by SAP and Oracle. DataXstream adapter software was developed to bridge the incompatibilities between the SAP JMS adapter and Oracle AQ.

The following limitations exist when integrating Oracle AQ via the SAP JMS Adapter:

- 1. The SAP JMS adapter only support queues. It DOES NOT support topics.
- 2. The SAP JMA adapter only supports the following queue message type:
  - a. SYS.AQ\$\_JMS\_TEXT\_MESSAGE
  - b. SYS.AQ\$\_JMS\_BYTES\_MESSAGE

## **Prerequisites**

- SAP Exchange Infrastructure 3.0 or 7.0.
- Oracle AQ 9i or higher.
- DataXstream Oracle AQ adapter software for SAP XI.

## **Overview**

The installation, setup and configuration of the JMS Adapter for Oracle AQ can be broken down into the following high level steps each of which are described in detail in the step-by-step instructions:

- 1. Collect and deploy the necessary JAR files from Oracle JMS Provider Server
- 2. Configure Oracle AQ
- 3. Configure the Integration Directory Communication Channel
- 4. Appendix
  - a. SAP J2EE JMS Logging and SAP XI Communication Channel Monitoring
  - b. Java Objects
    - i. Oracle AQ Java Objects
    - ii. SAP JMS Java Objects
  - c. References
    - i. Reference Documents, SAP OSS Notes, Reference Links
  - d. Errors

# Step-By-Step Instructions

- 1. Collect and deploy the necessary JAR files from Oracle JMS Provider Server
  - a. The following JAR's must be collected from the JMS provider:
    - i. aqapi.jar, classes12.zip, nls\_charset12.zip, oc4jclient.jar, ojdbc14.jar, DXSaqapi.jar
    - ii. IMPORTANT: These files must be the same version as the JMS Service Provider server.
      - 1. If more than one version of the same type of JMS Service Provider is required use the files from the server with the highest version / patch level.
        - a. You may still have issues with connections and queue operations to JMS Service Provider with the lower version / patch level.
  - b. Please locate the following JARs in the following directories:

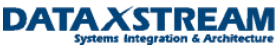

- i. \$ORA\_HOME\$\<SID>\rdbms\jlib apapi.jar
- ii. \$ORA\_HOME\$\<SID>\jdbc\lib classes12.zip
- iii. \$ORA\_HOME\$\<SID>\jdbc\lib nls\_charset12.zip
- iv. \$ORA\_HOME\$\<SID>\oc4\j2ee\home oc4jclient.jar
- v. \$ORA\_HOME\$\<SID>\jdbc\lib ojdbc14.jar
- vi. Contact DataXstream DXSaqapi.jar
- c. The following SDA file must be collected from the SAP Exchange Infrastructure server:
  - i. aii\_af\_jmsproviderlib.sda
- d. Please locate the following SDA in the following directory:
  - i. /usr/sap/<SID>/DVEBMGS<SYSNO>/SDM/root/origin/sap.com/com.sap.aii.af.jmsproviderlib/SAP AG/.././
- e. Compile and deploy the prior outlined JARs in to aii\_af\_jmsproviderlib.sda. Please follow the referenced SAP document to correctly modify and deploy the aii\_af\_jmsproviderlib.sda file.
  - i. SAP Document: HowToInstallExternalDrivers.pdf
  - ii. When you deploy the aii\_af\_imsproviderlib.sda archive to the SAP J2EE engine using the SAP Deployment Manager (SDM).
  - iii. The J2EE server WILL BE AUTOMACTICALLY RESTARTED after the deployment of the archive
- 2. Configure Oracle AQ
  - a. Create Administrative user and Authorized user

#### As system/manager:

```
CREATE USER sciatl adm IDENTIFIED BY "12qwasZX" DEFAULT TABLESPACE USERS;
   GRANT DBA, CREATE ANY TYPE TO sciatl adm;
   GRANT EXECUTE ON DBMS AQADM TO sciatl adm;
   GRANT aq_administrator_role TO sciatl_adm;
   BEGIN
    DBMS AQADM.GRANT SYSTEM PRIVILEGE(
                  => 'MANAGE ANY',
      privilege
      grantee
                       'sciatl adm',
                  =>
      admin option
                          FALSE);
                     =>
   END;
   1
   CREATE USER sciatl aq IDENTIFIED BY sciatl aq;
   GRANT DBA TO sciatl aq;
   GRANT EXECUTE ON dbms_aq TO sciatl aq;
b. Create Text Queue Table
```

#### As sciatl\_aq:

BEGIN DBMS\_AQADM.CREATE\_QUEUE\_TABLE( QUEUE\_TABLE => 'sciatl\_aq.SCIATL\_QUEUE\_TABLE', QUEUE\_PAYLOAD\_TYPE => 'SYS.AQ\$\_JMS\_TEXT\_MESSAGE', COMPATIBLE => '8.1.3" STORAGE\_CLAUSE => 'TABLESPACE USERS

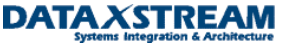

```
PCTUSED 0
                                            PCTFREE 10
                                            INITRANS 1
                                            MAXTRANS 255
                                            STORAGE (
                                                  INITIAL 64K
                                                  MINEXTENTS 1
                                                  MAXEXTENTS 2147483645
                                                  PCTINCREASE 0
                                                  BUFFER_POOL DEFAULT)',
      SORT LIST
                               =>
                                     'ENQ TIME',
      MULTIPLE_CONSUMERS
                               =>
                                     FALSE,
      MESSAGE_GROUPING
                               =>
                                     0);
   END;
c. Create Text Queue
   As sciatl_aq:
   BEGIN
   SYS.DBMS_AQADM.CREATE_QUEUE(
                                     'SCIATL AQ.SCIATL TEXT QUEUE',
      QUEUE NAME
                               =>
      QUEUE_TABLE
                               'SCIATL_AQ.SCIATL_QUEUE_TABLE',
                         =>
      QUEUE_TYPE
                         =>
                               SYS.DBMS_AQADM.NORMAL_QUEUE,
      MAX_RETRIES
                               =>
                                     0,
                               0,
      RETRY_DELAY
                         =>
      RETENTION TIME
                               0);
                         =>
   END:
   1
   BEGIN
   SYS.DBMS_AQADM.START_QUEUE(
      QUEUE_NAME
                                     'SCIATL_AQ.SCIATL_TEXT_QUEUE',
                               =>
      ENQUEUE
                               TRUE,
                         =>
      DEQUEUE
                         =>
                               TRUE);
   END;
d. Grant AQ System Privileges to User
   As sciatl_adm:
   BEGIN
    DBMS_AQADM.GRANT_SYSTEM_PRIVILEGE(
      privilege
                  => 'ENQUEUE_ANY',
                  =>
                      'test',
      grantee
      admin option
                         =>
                             FALSE);
    DBMS_AQADM.GRANT_SYSTEM_PRIVILEGE(
                  => 'DEQUEUE_ANY',
      privilege
      grantee
                       'test',
                  =>
      admin_option
                         =>
                              FALSE);
   END;
   1
```

e. Grant Queue Privileges to User

As sciatl\_aq:

```
BEGIN

DBMS_AQADM.GRANT_QUEUE_PRIVILEGE (

privilege => 'ALL',

queue_name => 'SCIATL_AQ.SCIATL_TEXT_QUEUE',

grantee => 'SCIATL_AQ',

grant_option => TRUE);

END;

/
```

- 3. Configure the Integration Directory Communication Channels
  - a. Please see SAP standard JMS configuration documentation for a list of all possible configuration options regarding the SAP JMS Adapter.
  - b. The following configuration setting must be maintained for the SAP JMS adapter to successfully connect to Oracle AQ.
    - i. Receiver Channel Configuration
      - 1. Adapter Type: JMS
      - 2. Direction: Receiver
      - 3. Transport Protocol: Access JMS Provider Generically
      - 4. Message Protocol: JMS 1.x
      - 5. Manual Settings Required:

| JMS.QueueConnectionFactoryImpl.classname   | oracle.jms.DXSjmsQueueConnectionFactory                                                                                                    |
|--------------------------------------------|----------------------------------------------------------------------------------------------------|
| JMS.QueueConnectionFactoryImpl.constructor | java.lang.String <host ip="" or="">, java.lang.String <oracle sid="">,<br/>java.lang.Integer <aq port="">, java.lang.String thin</aq></oracle></host>                                                                               |
| JMS.QueueImp.classname                     | oracle.jms.DXSjmsDestination                                                                                                    |
| JMS.QueueImpl.constructor                  | java.lang.String <queue owner="">, java.lang.String <queue<br>name&gt;, java.lang.Integer 10, java.lang.Integer 3,<br/>java.lang.String <queue type="">, java.lang.String <queue<br>table&gt;</queue<br></queue></queue<br></queue> |
|                                            | Supported Queue Types:                                                                                                    |
|                                            | SYS.AQ\$_JMS_TEXT_MESSAGE                                                                                                    |
|                                            | SYS.AQ\$_JMS_BYTES_MESSAGE                                                                                                    |
|                                            |                                                                                                    |

6. Configuration

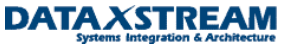

| 🍇 Display Commun     | ication Channel          |                                                      |     |
|----------------------|--------------------------|------------------------------------------------------|-----|
| Communication Channe | AQ_JMS_DXS_Receive       | r                                                    |     |
| Party                |                          |                                                      |     |
| Service              | JMS                      |                                                      |     |
| Description          | Test.                    |                                                      |     |
| Parameters Ident     | ifiers Module            |                                                      |     |
| Adapter Type *       | JMS                      | http://sap.com/xi/XI/System SAP BASIS 7.00           | 😷 🍘 |
| Sender               | Receiver                 |                                                      |     |
| Transport Protocol * | Access JMS Provider Gen  | erically                                             | Ē   |
| Message Protocol *   | JMS1.x                   |                                                      |     |
| Adapter Engine *     | Integration Server       |                                                      | Ē   |
|                      |                          |                                                      |     |
| Name                 |                          | Value                                                |     |
| JMS.QueueConnection  | nFactoryImpl.classname   | oracle.jms.DXSjmsQueueConnectionFactory              |     |
| JMS.QueueConnection  | nFactoryImpl.constructor | java.lang.String 192.133.217.6, java.lang.String btt |     |
| JMS.QueueImpl.classr | name                     | oracle.jms.DXSjmsDestination                         |     |
| JMS.QueueImpl.const  | ructor                   | java.lang.String AQADM, java.lang.String TEXT_I      |     |

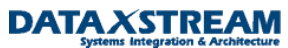

## ii. Sender Channel Configuration

- 1. Adapter Type: JMS
- 2. Direction: Sender
- 3. Transport Protocol: Access JMS Provider Generically
- 4. Message Protocol: JMS 1.x
- 5. Manual Settings Required:

| JMS.QueueConnectionFactoryImpl.classname   | oracle.jms.DXSjmsQueueConnectionFactory                                                                                                    |
|--------------------------------------------|----------------------------------------------------------------------------------------------------|
| JMS.QueueConnectionFactoryImpl.constructor | java.lang.String <host ip="" or="">, java.lang.String <oracle sid="">,<br/>java.lang.Integer <aq port="">, java.lang.String thin</aq></oracle></host>                                                                   |
| JMS.QueueImp.classname                     | oracle.jms.DXSjmsDestination                                                                                                    |
| JMS.QueueImpl.constructor                  | java.lang.String <queue owner="">, java.lang.String <queue<br>name&gt;, java.lang.Integer 10, java.lang.Integer 3,<br/>java.lang.String SYS.ANYDATA, java.lang.String <queue<br>table&gt;</queue<br></queue<br></queue> |

## 6. Configuration

| 🔌 Edit Communica     | tion Channel             |                                                      |     |
|----------------------|--------------------------|------------------------------------------------------|-----|
| Communication Channe | AQ_JMS_DXS_Sender        |                                                      |     |
| Party                |                          |                                                      |     |
| Service              | JMS                      |                                                      |     |
| Description          | Test                     |                                                      |     |
| Parameters Ident     | tifiers Module           |                                                      |     |
| Adapter Type *       | JMS                      | http://sap.com/xi/XI/System SAP BASIS 7.00           | 🖑 😗 |
| Sender               | Receiver                 |                                                      |     |
| Transport Protocol * | Access JMS Provider Gene | erically                                             | Ē   |
| Message Protocol *   | JMS1.x                   |                                                      | 1   |
| Adapter Engine *     | Integration Server       |                                                      | Ē   |
| <b>B</b>             |                          |                                                      |     |
| Name                 |                          | Value                                                |     |
| JMS.QueueConnection  | nFactoryImpl.classname   | oracle.jms.DXSjmsQueueConnectionFactory              |     |
| JMS.QueueConnection  | nFactoryImpl.constructor | java.lang.String 192.133.217.6, java.lang.String btt |     |
| JMS.QueueImpl.class  | name                     | pracle.jms.DXSjmsDestination                         |     |
| JMS.QueueImpl.const  | ructor                   | java.lang.String AQADM, java.lang.String XI_IN_Q     |     |

## **Appendix**

- 1. SAP J2EE JMS Logging and SAP XI Communication Channel Monitoring
  - a. Activating Logging For JMS on SAP J2EE
    - i. Open the SAP J2EE Visual Administrator
      - 1. To open the SAP J2EE Visual Administrator:
        - a. \usr\sap\ERP\DVEBMGS10\j2ee\admin
      - 2. Execute the following :
        - a. go (UNIX) or go.bat (Windows)
    - ii. Modify the following settings:
      - 1. Navigate To: Server > Services > Log Configurator
      - 2. Select the locations tab.
      - 3. Navigate To: com > sap > aii > af > services > jms
        - a. Set Severity To: All

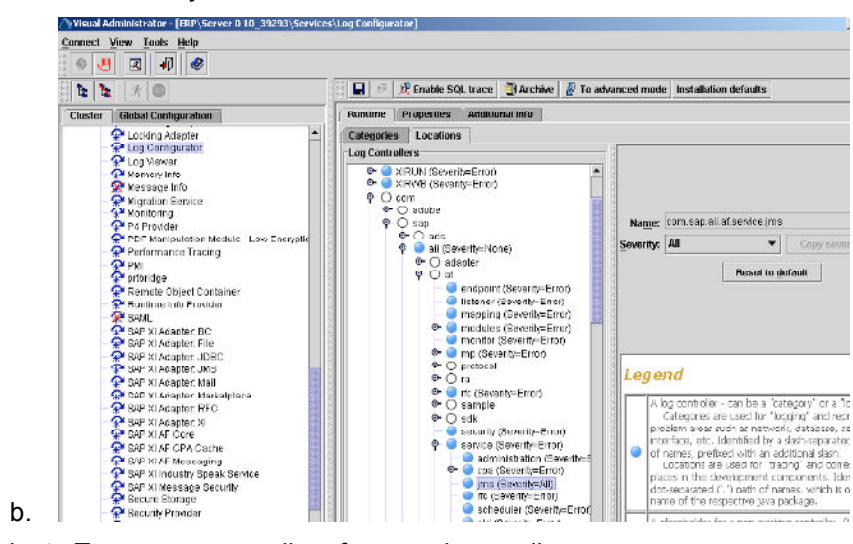

- 4. Navigate To com > sap > aii > af > mp > jms > ejb
  - a. Set Severity To: All

b.

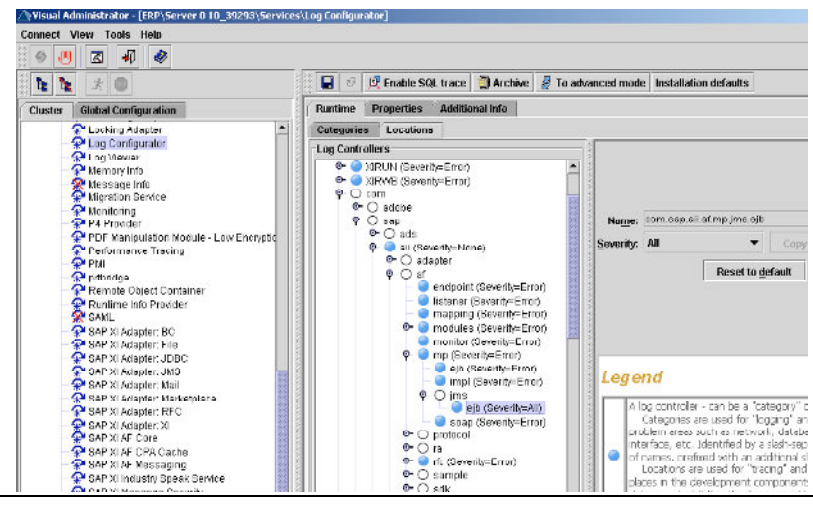

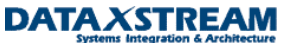

- iii. Review log file.
  - 1. The log file is located in the following directory:
    - a. \usr\sap\ERP\DVEBMGS10\j2ee\cluster\server0\log\
    - b. File Name: defaultTrace.\*.trc
- b. Communication Channel Monitoring
  - i. To check the status of the communication channel:
    - 1. Launch and Log into the RWB.
    - 2. Select Component Monitoring > Adapter Engine > Communication Channel Monitoring

| In | time Workbench                                                                                 |
|----|------------------------------------------------------------------------------------------------|
| m  | ponent Monitoring Message Monitoring End-to-End Monitoring Performance Monitoring Index        |
| С  | omponent Monitoring                                                                            |
| С  | omponents with Status: All 🗾 Display                                                           |
|    |                                                                                                |
|    | Display as Table CCMS Cache Connectivity Test                                                  |
|    |                                                                                                |
|    | Jomponents                                                                                     |
|    | ✓ domain.10.iwdfvm2160                                                                         |
|    | ✓ Integration Server                                                                           |
|    | <ul> <li>Integration Engine ERP</li> </ul>                                                     |
|    | <ul> <li>Business Process Engine ERP</li> </ul>                                                |
|    | <ul> <li>Mapping Runtime iwdfvm2160.dataxstream.local</li> </ul>                               |
|    | • 🧕 Adapter Engine iwdfvm2160                                                                  |
|    | Integration Engines                                                                            |
|    | <ul> <li>Non-Central Adapter Engines</li> </ul>                                                |
|    | J2SE Adapter                                                                                   |
|    | Tools                                                                                          |
|    |                                                                                                |
|    |                                                                                                |
|    | Status Settings Test Message                                                                   |
|    |                                                                                                |
| R  | epeat Ping Repeat Self-Test Security Achiving Background Processing Communication Channel Moni |

3. Select Adapter Type: JMS and click Use Filter.

| Historia                 | h Silver Skop Muligsie | Selector On                            | Visible Rows 10                                                        | 1                                             |                       |           |         |                      |                |                     |
|--------------------------|------------------------|----------------------------------------|------------------------------------------------------------------------|-----------------------------------------------|-----------------------|-----------|---------|----------------------|----------------|---------------------|
| Co                       | ommunication Channel 💲 | Status \$                              | Short Log                                                              |                                               |                       | 4         | Party 😂 | Service 🤤            | Adapter Type 🗅 | Direction 🖨         |
| O JN                     | MS_Receiver_AG_Generic |                                        | JMS message processed                                                  | successfully at 2007-06                       | -05 it                |           |         | nostromo_oracle_aq   | JMS            | Receiver            |
| O JN                     | MS_Receiver_MQ_Generic | 0                                      | Channel started success!                                               | ily at 2007-08-06 14:14                       | 5                     |           |         | mestomo_gm           | JMS            | Receiver            |
| · JM                     | MS_Sende_AG_Generic    |                                        | JMS message processed                                                  | successfully at 2007-66                       | -06j1                 |           |         | nessinome_onacle_set | JMS            | Sender              |
|                          |                        |                                        |                                                                        |                                               |                       |           |         |                      |                |                     |
| N June C                 | MS_Sender_MC_Generic   |                                        | Channel started successf                                               | ily at 2007-09-06  14:14                      | 5                     |           |         | noszomo_gm           | JMS            | Sender<br>Line 1 /  |
| Cluster                  | MS_Sender_MO_Generic   | iiiiiiiiiiiiiiiiiiiiiiiiiiiiiiiiiiiiii | Chennel started successit                                              | dy at 2007-09-06 14:14                        | 5                     |           |         | nostorio_em          | JMS            | Sender<br>Line 17-  |
| C JM<br>Cluster<br>Clust | MS_Sender_MC_Generic   | mel JNS_Sen<br>naches S                | Channel started successif<br>der_AQ_Generic<br>Administration Crore To | Ay at 2007-09-06 14,14<br>Processing Broos \$ | S<br>Gauge: Node ID 🕏 | Short Log |         | nostorio_em          | JMS            | Sender<br>Line 1 /- |

- 2. Java Objects
  - a. Oracle AQ Java Objects
    - i. oracle.jms.AQjmsQueueConnectionFactory (java.lang.String, java.lang.String, java.lang.Integer, java.lang.String)
      - 1. java.lang.String <host or IP>

a.

a.

a. Configure the host name or IP address of the JMS service provider server.

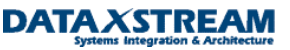

- b. Example "192.168.168.168" or "deathstar.dataxstream.com"
- 2. java.lang.String <oracle sid>
  - a. Configure the oracle sid. The Oracle SID is three characters.
  - b. Example "DXS".
- 3. java.lang.Integer <AQ port>
  - a. Configure the port of the JMS service provider.
  - b. Example "1521".
- 4. java.lang.String thin
  - a. Configure the JMS adapter type.
  - b. Values: thin, OCI, OCI8
  - C. Example "thin"
- ii. oracle.jms.DXSjmsDestination (java.lang.String <queue owner>, java.lang.String <queue name>, java.lang.Integer 10, java.lang.Integer 3, java.lang.String SYS.ANYDATA, java.lang.String <queue table>)
  - 1. java.lang.String <queue owner>
    - a. Configure the oracle queue owner name.
    - b. Example "AQADM"
  - 2. java.lang.String <queue name>
    - a. Configure the name of the oracle queue to connected.
    - b. Example "XI\_QUEUE"
  - 3. java.lang.Integer <queue type>
    - a. Configure the type of queue to be connected.
    - b. Values: 10 (queue), 20 (topic Not Supported)
    - C. Example "10"
  - 4. java.lang.Integer <message payload qualifier>
    - a. Configure the type of queue message payload.
    - b. Values:
      - i. SYS.AQ\$\_JMS\_MESSAGE (Not Support In SAP XI JMS Adapter)
      - **II.** SYS.AQ\$\_JMS\_TEXT\_MESSAGE
      - III. SYS.AQ\$\_JMS\_BYTES\_MESSAGE
      - IV. SYS.AQ\$\_JMS\_MAP\_MESSAGE (Not Support In SAP XI JMS Adapter)
      - V. SYS.AQ\$\_JMS\_OBJECT\_MESSAGE (Not Support In SAP XI JMS Adapter)
      - VI. SYS.AQ\$\_JMS\_STREAM\_MESSAGE (Not Support In SAP XI JMS Adapter)
      - VII. SYS.ANYDATA (Use This Value For AQ Sender Communication Channels)
  - 5. java.lang.String <message payload type>
    - a. Configure
  - 6. java.lang.String <queue table>
    - a. Configure the queue table name of the queue to be connected .
    - b. Example: "XIQTAB"
- b. SAP JMS Java Objects

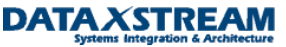

## 3. References

- a. Reference Documents
- b. SAP OSS Notes
  - i. Note 856346 J2EE JMS Adapter: Frequently Asked Questions (FAQ)
  - ii. Note 802754 J2EE JMSAdapter: JNDI access to JMS providers
  - iii. Note 791655 Documentation of the XI Messaging System Service Properties
  - iv. Note 719778 DataSource fails to return connection
  - v. Note 877994 J2EE JMSAdapter: SAP J2EE JMS provider: Startup fails
  - vi. Note 925422 JMS Adapter providerurl, message priority, expiration handling
- c. Reference Links
  - i. SAP Exchange Infrastructure JMS Links
    - 1. SAP Online JMS Adapter Documentation
  - ii. Oracle AQ Links
    - 1. Oracle9i Application Developer's Guide Advanced Queuing Release 2 (9.2)
    - 2. Oracle10g Java Message Service (JMS)
    - 3. JMS and AQ XML Servlet Error Messages
    - 4. Creating Applications Using JMS
    - 5. Package oracle.jms
    - 6. Package oracle.aq
    - 7. Other Oracle Advanced Queueing Documentation
    - 8. Downloads
      - a. Oracle9i JDBC Drivers
  - iii. Java Links
    - 1. Sun Java JMS Documentation

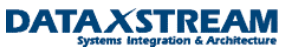